# ABC 🔾 CLIO°

# **Issues Database User Guide**

| INTRODUCTION                    | 3        |
|---------------------------------|----------|
| LOGIN PROCESS                   | 3        |
| STUDENT ACCESS                  | 3        |
| EDUCATOR ACCESS                 | 4        |
| Access for IP Address Users     | 4        |
| CREATING A SHORTCUT LINK        | 4        |
| CUSTOM ABC-CLIO LINK            | 4        |
| MULTIPLE ABC-CLIO SUBSCRIPTIONS | 4        |
| LOGGING OUT                     | 5        |
| HOME                            | 6        |
| EDUCATOR SUPPORT SITE           | 6        |
| Logout                          | 6        |
| SEARCH THIS DATABASE            | 7        |
| EXPLORE BY THEMES               | 7        |
| ACADEMIC SUCCESS CORNER         | 7        |
| Researching                     | 7        |
| WRITING                         | 7        |
| Reading                         | 7        |
| Critical Thinking               | 7        |
| Working with Primary Sources    | 7        |
| ASK A CYBRARIAN                 | 7        |
| HOW TO USE THE DATABASE         | 7        |
| RESEARCH LISTS                  | 8        |
| Advisory Board                  | 8        |
| EXPLORE BY THEMES               | 8        |
| TOPIC CENTER OVERVIEW           | 9        |
| TOPIC CENTER ESSAYS             | 10       |
| INVESTIGATE ACTIVITIES          | 10       |
| TOPIC LIBRARY                   | 10       |
| TOOLS                           | <u> </u> |
| SAVE                            | 12       |
| Email                           | 12       |
| Print                           | 12       |
| Cite                            | 12       |
| ReadSpeaker                     | 13       |
| TRANSLATE                       | 13       |
| SEARCH THIS DATABASE            | 13       |
| Advanced Search                 | 13       |
| WEBSITE INFORMATION             | 14       |
| TERMS OF USE                    | 14       |
| PRIVACY POLICY                  | 14       |

| MARC RECORDS            | 14 |
|-------------------------|----|
| About                   | 14 |
| DATABASES               | 15 |
| CONTACT                 | 15 |
| CUSTOMER SUPPORT        | 15 |
| Help                    | 15 |
| FAQ                     | 15 |
| Tech Notes              | 15 |
| ReadSpeaker/Translation | 15 |
| Contact Us              | 15 |
| User Guide              | 15 |
| Ask the Cybrarian       | 15 |
| CYBRARIAN Q&A           | 15 |
| SHORTCUTS & LOGOS       | 15 |
| EDUCATOR SUPPORT SITE   | 15 |

## **INTRODUCTION**

Welcome to the User Guide for the **Issues** database from **ABC-CLIO**. Taking a few minutes to tour the database using this simple guide will help you get the most this database has to offer. The Issues database is an innovative resource and curriculum-driven instructional tool. An abundance of authoritative and comprehensive content, along with customizing capabilities, makes this a total system solution for your Issues curriculum needs.

For more information on the Issues database or this user guide, contact us by phone at 1-800-368-6868 Monday through Friday, 7:30 am to 4:00 pm Pacific Time, or by email at <u>service@abc-clio.com</u>.

| Wel    | come to ABC- | CLIO Solutions |  |
|--------|--------------|----------------|--|
|        | Log          | In             |  |
| Userna | me:          |                |  |
| Passw  | ord:         |                |  |
|        |              | Log In         |  |

LOGIN PROCESS

Accounts are given TWO types of usernames and passwords (or access codes):

#### **Educator Support Site Code**

This username and password combination gives educators access to the Educator Support Site—a separate website that allows educators and administrators to create Research Lists, align database content to their curriculum, set user preferences, access lesson plans, view account information, and much more!

#### **Student Access Code**

This username and password combination allows students to access the database from school or home.

#### **Student Access**

Here are the directions students/public users should follow to access the non-staff version of the Issues database.

- 1. Open a browser and go to http://issues.abc-clio.com.
- 2. On the Issues login screen, enter the username and password assigned to your class or non-staff users.

http://issues.abc-clio.com

#### Page **3** of **15**

3. Click the **Log In** button.

## **Educator Access**

This access code allows administrators and/or staff to access the Educator Support website. Staff users may log in following the steps under **Student Access** above using the staff username and password, or they may log in through the Staff login page following the steps below.

- 1. Follow the steps under **Student Access** above, but direct the browser to **http://databases.abc-clio.com**.
- 2. Under Go to Databases, click on the Issues icon.
- 3. Click on the **Educator Support Site** link at the upper right of the database's home page.
- 4. On the staff login screen, enter the staff username and password you received from ABC-CLIO or your school's database administrator.
- 5. Click the **Log In** button.

## Access for IP Address Users

If your database has been set up through an IP address, which does not require a username and password, follow the steps below to gain access to the database.

- 1. Open a browser and go to http://issues.abc-clio.com.
- 2. Click on the **Educator Support Site** link at the upper right of the database's home page.
- 3. On the login screen, enter the staff username and password you received from ABC-CLIO or your school's database administrator.
- 4. Click the **Log In** button.

# Creating a Shortcut Link

To set up a shortcut link that will bypass the login screen:

- 1. Right-click on your desktop.
- 2. Select New.
- 3. Click **Shortcut**.
- 4. Type in http://issues.abc-clio.com/login.aspx?ipaddress=true.
- 5. Click **Next** and type in a name for the shortcut.
- 6. Once you have named the shortcut, click **Finish**.

An icon for the shortcut will now appear on your desktop. Click the icon to automatically open the Issues home page.

# Custom ABC-CLIO Link

To create a custom-designed ABC-CLIO Issues link, click on the **Shortcuts & Logos** link in the help menu. Custom logos can be found under **Add Icons to a Web Page**.

# Multiple ABC-CLIO Subscriptions

Users who subscribe to multiple ABC-CLIO databases can use a universal login screen to access their databases.

1. Open a browser and go to http://databases.abc-clio.com.

http://issues.abc-clio.com Page **4** of **15**  2. On the databases login screen, enter the username and password you received from ABC-CLIO or your school's database administrator.

If you are accessing through an IP address, you will not require a username and password. Simply direct the browser to http://databases.abc-clio.com.

## Logging Out

Always remember to log out. To do so, click on **Log Out**. The initial database login screen will appear with the verification that you have logged out of this session displayed at the top. To regain access, you will need to log in again. Logging out is especially important for staff access users since anyone can access customizable tools from within the Educator Edition.

## HOME

When first logging in from the login screen, you are brought to the Home page. To navigate back to the Home page from anywhere in the database, click on the **ABC-CLIO SOLUTIONS** logo in the main navigation bar at the top left of any page or the Home icon on the top right. Below is a brief description of the various sections of the database that can be reached from the Home page.

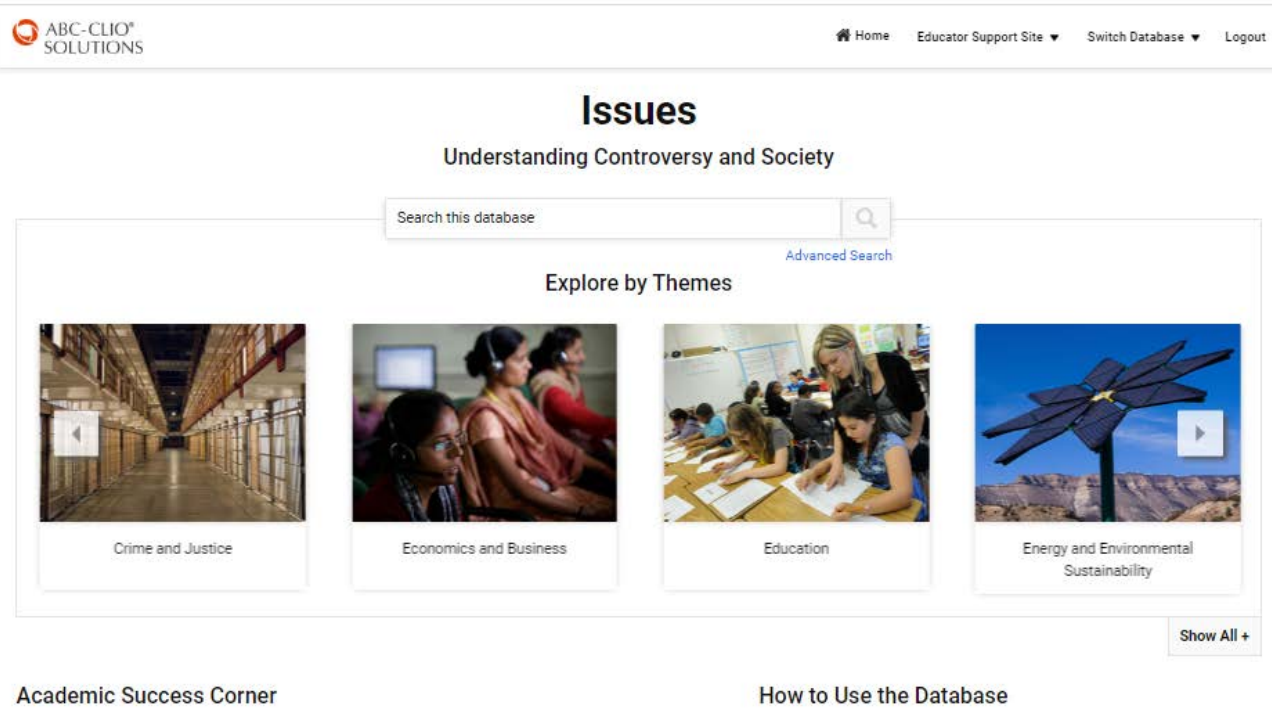

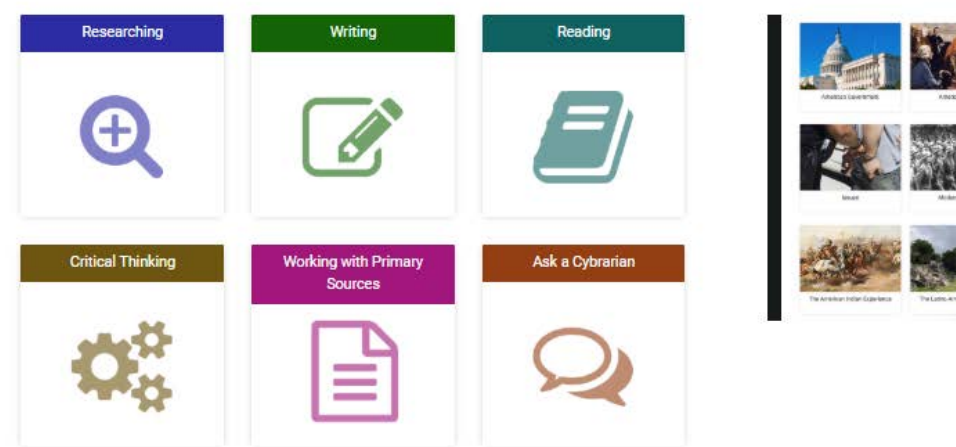

#### Educator Support Site

The Educator Support website accessed through this link will help educators customize ABC-CLIO resources into teaching practices. See **Login Process** instructions above.

#### Logout

Automatically logs a user out of the database.

## Search this database

This feature offers a text search of the entire database's contents. [See Search this database below].

# Advanced Search

Click here to access such advanced search options as filtering and searching across multiple databases. [See **Advanced Search**]

# Explore by Themes

The Explore by Themes feature allows users to select database topics by theme. Use the two arrows located on the sides of the carousel of images to scroll through the themes. Alternatively, users can click on the **Show All** + link to view all of the available themes on one page. Note: You can select Carousel mode or Show All mode as the default display through the Educator Support Site's Admin Center page in Account Preferences.

# Academic Success Corner: Student Tools

The Academic Success Corner consists of four video tutorial series for students: Writing, Reading, Researching, and Critical Thinking. Each video series offers advice to help students continue strengthening these key academic skills. Also included are Working with Primary Sources worksheets and the Ask a Cybrarian feature.

- **Researching**: A series of brief videos featuring such researching strategies as Explorative Research, Developing Ideas, Primary vs. Secondary Sources, and Evaluating Sources.
- Writing: These entertaining and informative videos focus on different stages of the writing process, and inspire students to improve their writing skills.
- **Reading**: To help students improve their reading skills, these videos feature several techniques, including passive vs. active reading, and other strategies that enhance reading comprehension.
- **Critical Thinking**: Our Critical Thinking videos align with skills that students use in our Investigate Activities, which illustrate what it means to Summarize, Define, Describe, and Classify. Higher-level skill videos address Analyzing, Interpreting, Evaluating, and Arguing. These videos take these seemingly abstract abilities and transform them into concrete processes for students.
- Working with Primary Sources: A series of worksheets that can help students analyze different types of primary sources, from works of art, to editorial cartoons, to formal speeches, including helping them identify the origin of the primary source, place it in context, and discover any claims (or biases) that might be present.
- Ask a Cybrarian: A source for database assistance—students and teachers can send a question in a simple email, and the Cybrarian responds by providing reference information and help in searching the database.

# How to Use the Database

This introductory video demonstrates how teachers and librarians can easily navigate through ABC-CLIO's Solutions databases to empower student learning. The video displays the databases' studentfriendly layout and Search methods and shows ways of accessing several levels of curriculum-aligned content, student sharing and learning tools, and video lectures—all of which drive students' foundational learning and critical thinking skills.

## **Research Lists**

This resource is made available to students when a staff member on the account has created and posted a **Research List**. All lists on the account appear with the names of the staff person who created them and the date they were last modified. Clicking on the name of the Research List will reveal the titles of reference and curriculum items compiled for that list. Click on the title of a reference item to access it directly from the research list. If no Research Lists have been created, a selection of lists created by ABC-CLIO editorial staff will appear.

## Advisory Board

The Issues Advisory Board comprises master high school educators, academic subject specialists, professional librarians, and other content experts. Board members are carefully selected for their knowledge, experience, and unique insights on making information and learning accessible to students. Together, they help determine the editorial scope and direction for each site, consult on new content types, and advise ABC-CLIO on new directions in their fields.

## **EXPLORE BY THEMES**

Issues is a broad subject area that lends itself to many topics for exploration. Users may view these topics through the **Explore by Themes** section. Clicking on one of the themes will give users access to a number of topics within that subject, each of which provide an in-depth investigation of a particular theme.

Select a topic by clicking on it from the carousel of images on the Home page. Clicking on a topic takes the user to that subject's **Theme** page, which serves as a hub for material related to that subject. The **Theme** page allows the user to select from various **Topic Centers** within that **Theme**.

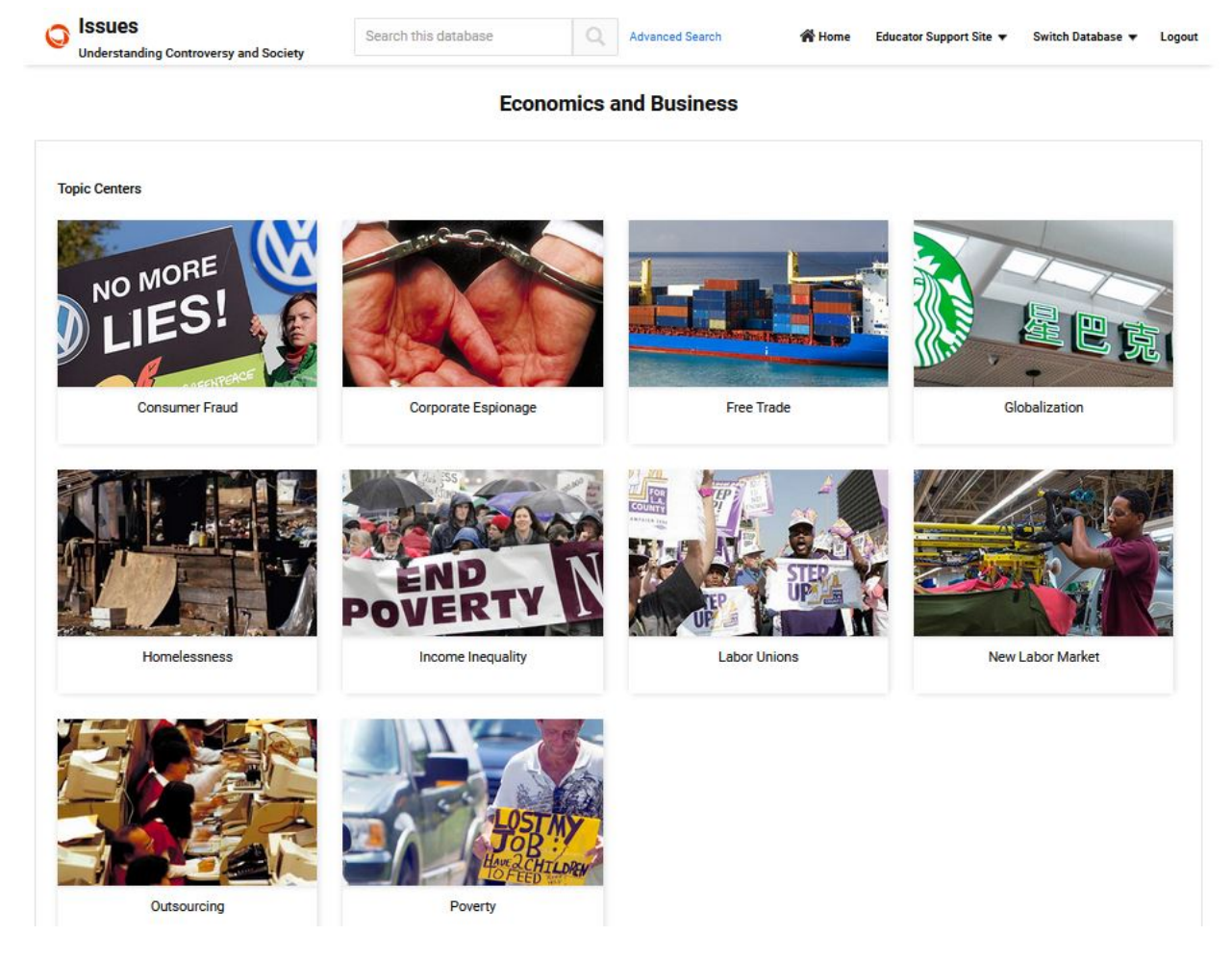

Clicking on one of the Topic Center options brings up the introductory **Topic Center Overview** essay designed to help students obtain a general understanding of the subject at hand. To the left of the Overview is a navigation column containing the **Topic Center Essays** and **Topic Library** sections, which provide topic-specific information and additional reference material.

# **Topic Center Overview**

The Overview provides a "big picture" perspective of a particular topic, establishing key terms, concepts, and themes. This broad essay prepares students to be able to understand the topic in greater detail through reference entries and other resources available in the Topic Center. Links within the Overview text itself connect relevant terms to additional information.

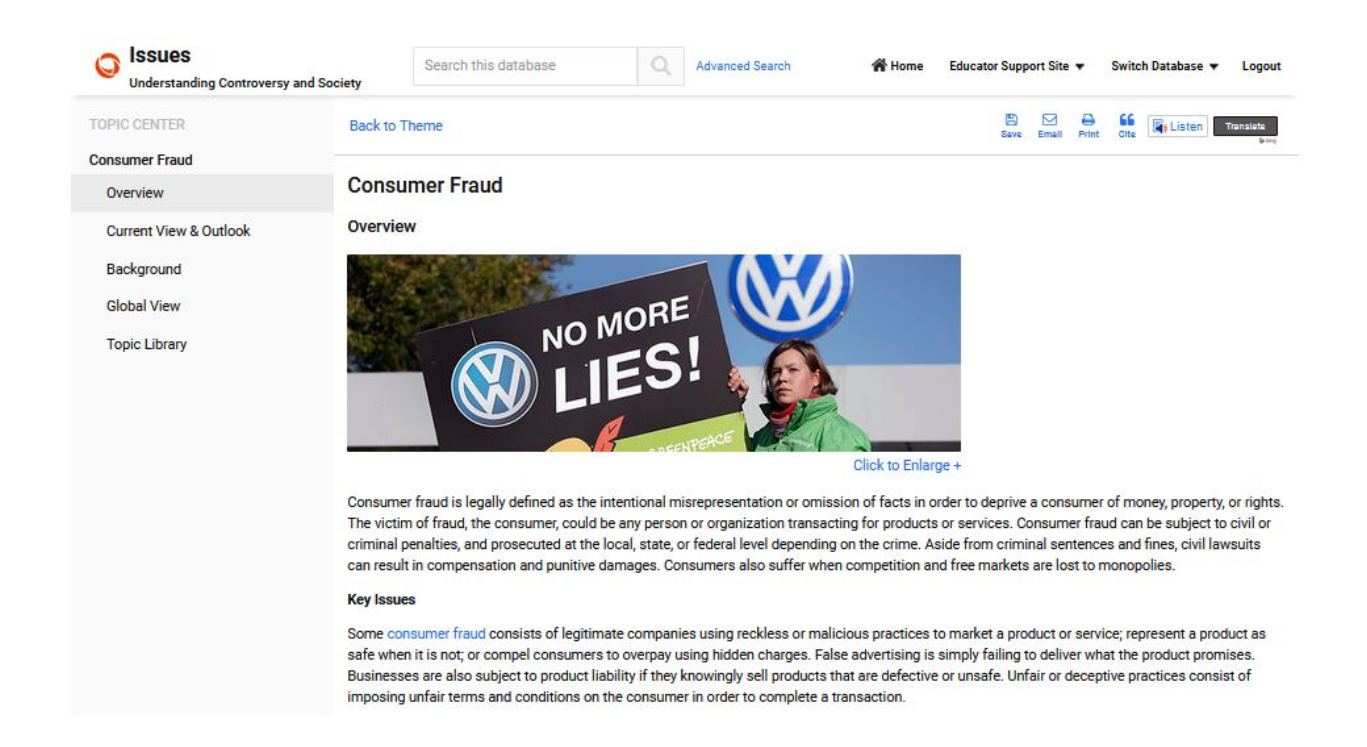

## Topic Center Essays

Topic Center Essays are a collection of essays that provide in-depth information about key aspects of each topic, including Current View & Outlook, Background, and Global View

#### **Investigate Activities**

The Issues database's **Investigate Activities** can be accessed through the link on select Topic Center Overview pages. These multi-part interactive activities are designed to help students develop and enrich their critical thinking skills by posing a historical **Inquiry Question** with an "Understand the Question" link to background information, which helps students strengthen their knowledge about the topic. Also provided is an **Activity Worksheet** to assist students in keeping track of their findings, along with links to evidence sources that help them answer the Inquiry Question.

http://issues.abc-clio.com Page 10 of 15

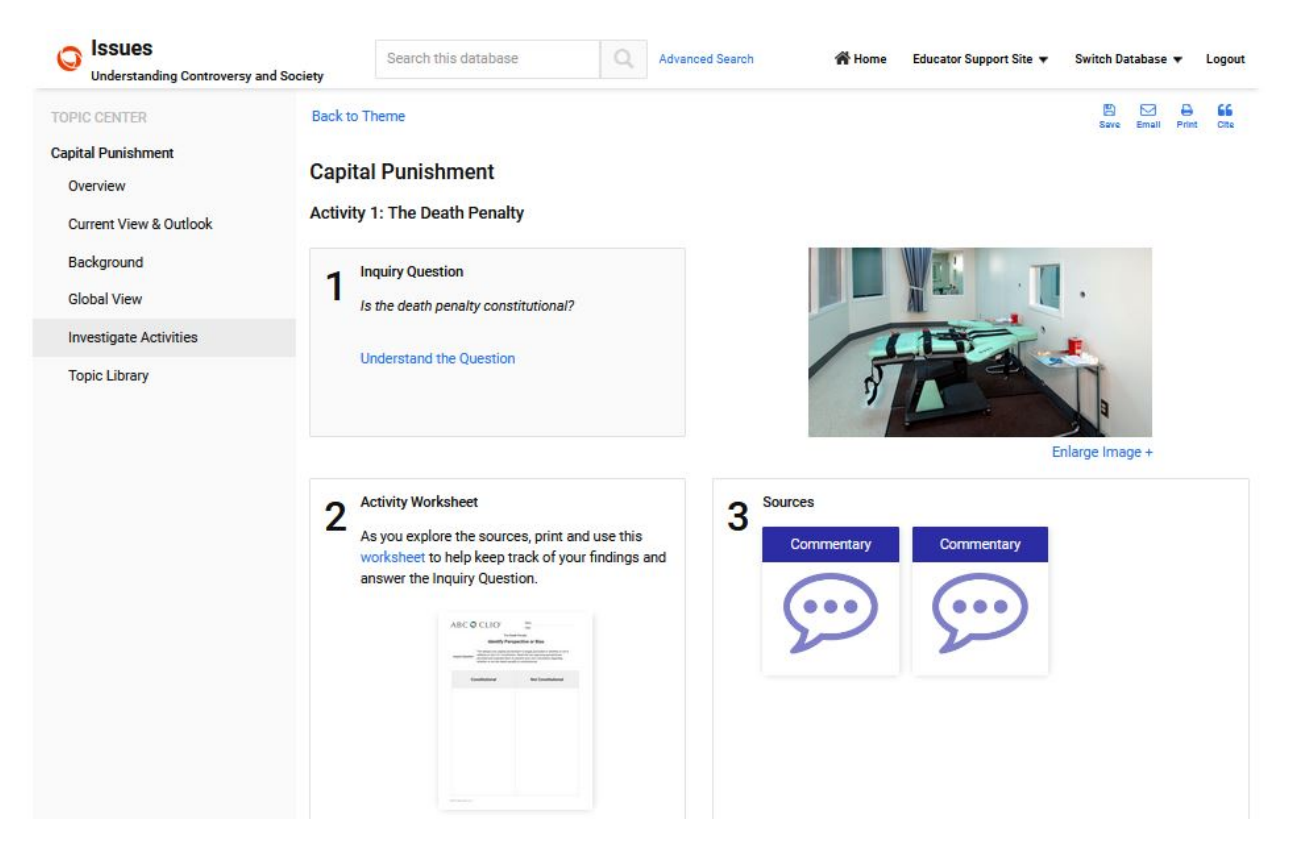

## **Inquiry Question**

An essential topic-based question to be addressed. Clicking on **Understand the Question** provides additional support:

- Clarifying Questions to help focus on issues to consider
- Vocabulary to help identify and understand the key terms
- Background Information to provide important context and broader understanding on important individuals, organizations, movements, events, and places associated with the question

#### **Activity Worksheet**

The Activity Worksheet provides students with a valuable tool to help their thinking as they respond to the Inquiry Question.

## Sources

Students use key selected sources to help answer the **Inquiry Question**. Clicking into each **Source** brings up not only the source itself, but important questions about who created it, what it discusses, and suggestions for **Context and Things to Consider**.

## Topic Library

The Topic Library section contains numerous images, documents and other references students need to better understand the Topic. All of the material in this section has been carefully curated by subject experts and includes links to information essential to each Topic. Using the **Filters** feature, users can select particular types of resources, and the **Results Per Page** button allows users to select how many are displaying at one time.

http://issues.abc-clio.com Page **11** of **15** 

| The American Mosaic     The Latino American Experience            | S                                  | earch this database                                                                                                    | Q                                                                                                    | Advanced Search                                                                                                    | 👚 Home                                                                                                    | Educator Support Site 🔻                                         | Switch Database 🔻       | Logout      |
|-------------------------------------------------------------------|------------------------------------|----------------------------------------------------------------------------------------------------|----------------------------------------------------------------------------------------------------|----------------------------------------------------------------------------------------------------|----------------------------------------------------------------------------------------------------|-----------------------------------------------------------------|-------------------------|-------------|
| TOPIC CENTER<br>Maya Empire<br>Overview<br>Investigate Activities | Back to Tir<br>Maya E<br>Topic Lib | me Period<br>Empire<br>rary                                                                                                    |                                                                                                    |                                                                                                    |                                                                                                    |                                                                 |                         | E)<br>Print |
| Topic Library                                                     | Filters -                          | 50 Results Per Par<br>50 Results Per Par<br>F<br>C<br>S<br>S<br>succe Type: Glossary 7<br>Ing the ancient Maya,<br>if the ancient Maya,<br>if the traditional set of the<br>succe Type: Reference<br>if nitzá has been the<br>carchitectural and | ge -<br>Aztec Sun God<br>Resource Type: Phot<br>Calendar from the M<br>Ferms   Time Period:<br>the Bacabs were fou<br>Articles   Time Perio<br>source of considers | os & Illustrations   Time P<br>aya civilization, which thr<br><i>Cultures Collide</i> , 1490s-1<br>Ir wind gods who held up<br>ad: <i>Cultures Collide</i> , 1490<br>ble controversy over the ;<br>the pire | Period: Cultures Co<br>ived during the thi<br>520s<br>the sky at the corr<br>s-1520s<br>years, largely invol | lide, 1490s-1520s<br>d to 10th centuries.<br>Hers of the earth. | the Itzá and the two ra | ather       |
|                                                                   |                                    |                                                                                                    | Chichén Itzá: Pyrami<br>Resource Type: Phot<br>View of Pyramid of K                                                                                                | d of Kukulcan (El Castillo<br>os & Illustrations   Time F<br>ukulcan (El Castillo) at C                                                                                                    | )<br>Period: <i>Cultures Co</i><br>hichén Itzá in pres                                                       | ll <i>ide,</i> 1490s-1520s<br>ent-day Mexico.                   |                         |             |

# TOOLS

ABC-CLIO Solutions databases employ various tools to help students navigate through and make the best use of our content:

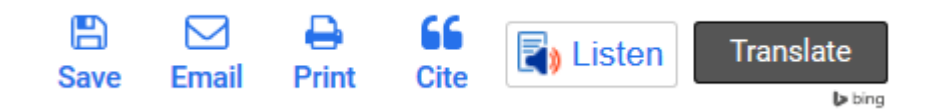

#### Save

Clicking on the **Save** icon on the top right-hand portion of your screen allows users to save a PDF file to the Cloud using one of three options: Google Drive, Google Classroom, or Dropbox. Users must have an account to these services in order to save files to them. Certain browsers may not support this functionality; if this is the case, the save button will be grayed out.

## Email

Click on this icon on the top, right-hand portion of any page to email content from that page.

#### Print

The **Print** icon is located next to the email icon and allows users to print the main window of each page.

#### Cite

The **Cite** icon shows users the three most common forms of citation for the article being referenced: MLA, Chicago, and APA. Users are also able to export the entry to either EasyBib or RefWorks citation creators.

## ReadSpeaker (Listen)

This icon activates the **ReadSpeaker** capability, which allows text in the database to be read out loud. For more information about this function, see the ReadSpeaker/Translation tool tab in the Help menu.

## Translate

Clicking on the **Translate** button will translate the text on the page to one of 12 languages. Users can also click on a language with the ReadSpeaker function to have it read back in that language.

## SEARCH THIS DATABASE

Whether users are beginning a significant research project or verifying a few facts, the **Search This Database** function is a good place to start researching. To search by text, enter a word or phrase into the search field on the home page and click the magnifying glass icon.

Search this database

Search results are grouped into resource types. Using the buttons at the top, the number of results per page can be changed, and search results can be sorted by relevance or title (alphabetical order). To further narrow a search, use the **Filter** option. To do this, select the categories that are of interest and click on Filter. You can also click on the boxes next to search results to save, email, or print a group of entries, and educators that are logged on with the educator password can add the selection to Research Lists. For more searching options, use **Advanced Search** on the right side.

#### Advanced Search

The Advanced Search function allows users to preselect their search criteria based on the type of resource they are searching for as well as the theme they would like the results to correspond to. The Library section includes General Resources, Media, and Document options, while the Themes & Topic Centers section includes the key themes featured in the database. To search, enter a topic into the advanced search field and then select a specific category or categories from either the Library or the Topic Center or both. Users also have the option of searching across ABC-CLIO databases that they subscribe to by clicking on the **Search across all databases** link.

C Issues Home Educator Support Site 
Switch Database 
Logout Understanding Controversy and Society Search Tips Advanced Search Search this database Limit your search further by using the options below. You can also search across all databases. Library General Media Topics and Activities Documents Reference Articles Photos & Illustrations □ Speeches Topic Centers Biographies Political Cartoons, Posters & Political, Government & Court Investigate Activities Document Images Documents □ Timelines Audio Cultural Documents Facts & Figures Video Letters & Narratives Glossary Terms Newspapers & Magazines □ Flags Commentary □ Maps Ouotes Essays □ Visuals Clear All **Themes & Topic Centers** Crime and Justice Economics and Business Capital Punishment Consumer Fraud

Criminal Punishment and Rehabilitation Corporate Espionage Defendant Rights Free Trade Drug Trafficking Globalization Forensic Evidence Homelessness Gangs Income Inequality Gun Control Labor Unions Human Trafficking New Labor Market Intellectual Property Outsourcing

# WEBSITE INFORMATION

#### Terms of Use

States and clarifies the database's legal terms of use and copyright rules.

#### **Privacy Policy**

This section provides information about ABC-CLIO's privacy policy. ABC-CLIO is committed to protecting the privacy of visitors to its databases. Personally identifiable information is not collected unless willingly provided by database visitors. ABC-CLIO requests that students under the age of 13 ask their parents or teachers for approval before sending any personally identifiable information.

#### MARC Records

This link leads to a page with downloadable MARC records for ABC-CLIO databases. Select the appropriate products and click the **Get MARC Records** button.

#### About

This section provides information about ABC-CLIO, a publisher of educational and reference products, as well as information on the editorial team behind the database.

http://issues.abc-clio.com Page **14** of **15** 

# DATABASES

Quick access to subscribed ABC-CLIO databases and the Multiproduct Homepage.

# CONTACT

# **Customer Support**

Provides quick access to contact information for technical support or customer questions.

# Help

The Help section provides access to FAQ, Tech Notes, ReadSpeaker/Translation, the User Guide, and Ask the Cybrarian.

- FAQ: Lists the most frequently asked questions users have about the database.
- Tech Notes: Gives information on system requirements, plug-in updates, and downloads.
- **ReadSpeaker/Translation:** Provides details regarding the use of the ReadSpeaker and Translation tool functions.
- Contact Us: Provides contact information for ABC-CLIO Customer Service and Tech Support.
- User Guide: Helps users learn how to use and stay current with the database.
- Ask the Cybrarian: The Ask the Cybrarian tool is an online guidance source that provides reference information, search help, and support via email. If several reference searches have not yielded the answers you need, you may want to try the Ask the Cybrarian tool. Questions are submitted in the submission box and then sent to the Cybrarian, who will respond by email to the sender, usually within one to three days.
- **Cybrarian Q&A:** Frequently asked questions about the Cybrarian and their answers are posted for quick reference.
- Shortcuts & Logos: This page provides directions to add a shortcut to ABC-CLIO's databases onto a desktop or to add hyperlinked logos for ABC-CLIO's Social Studies Databases onto a web page.

# EDUCATOR SUPPORT SITE

The Educator Support Site accessed through this link will help educators customize ABC-CLIO resources into teaching practices.